## Pikaopas

### Tietoja tulostimesta

### Ohjauspaneelin käyttäminen

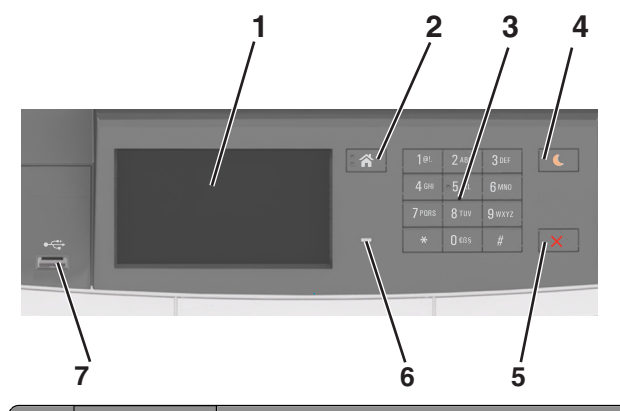

|   | Osa                          | Toiminto                                                                                                    |  |
|---|------------------------------|----------------------------------------------------------------------------------------------------|--|
| 1 | Näyttö                       | <ul><li>Tulostimen tilan näyttäminen.</li><li>Tulostimen asentaminen ja käyttäminen.</li></ul>                                                                                                    |  |
| 2 | Koti-painike                 | Siirtyminen päänäyttöön                                                                                                    |  |
| 3 | Näppäimistö                  | Syötä tulostimeen numeroita, kirjaimia tai muita<br>merkkejä.                                                                                                    |  |
| 4 | Lepo-painike                 | <ul> <li>Lepotilan tai valmiustilan ottaminen käyttöön.</li> <li>Huomautuksia:</li> <li>Minkä tahansa näppäimen painaminen, tulostiimen ohjauspaneelin koskettaminen, laitteen kytkeminen USB-porttiin, tulostustyön lähettäminen tai uudelleenkäynnistys päävirtakytkimestä palauttaa tulostimen lepotilasta.</li> <li>Lepo-painikkeen tai virtakytkimen painaminen herättää tulostimen säästötilasta.</li> </ul> |  |
| 5 | Seis- tai<br>Peruuta-painike | Keskeyttää tulostimen toiminnan.                                                                                                    |  |
| 6 | Merkkivalo                   | Tulostimen tilan tarkistaminen.                                                                                                    |  |

|   | Osa        | Toiminto                                                            |
|---|------------|---------------------------------------------------------------------|
| 7 | USB-portti | Kytke USB- tai Flash-asema tulostimeen.                             |
|   |            | Huomautus: Vain laitteen etupaneelin USB-portti tukee flash-asemia. |

# Lepo-painikkeen valon ja merkkivalojen värien merkitykset

Tulostimen ohjauspaneelin Lepo-painikkeen valon ja merkkivalojen värit ilmaisevat tulostimen tilan.

| Merkkivalo                                                                                       | Tulostimen ti | la                                                                      |
|--------------------------------------------------------------------------------------------------|---------------|-------------------------------------------------------------------------|
| Ei käytössä Tulostimesta                                                                         |               | on katkaistu virta tai se on säästötilassa.                             |
| Vilkkuu vihreänä Tulostin lämp                                                                   |               | enee, käsittelee tietoja tai tulostaa työtä.                            |
| Tasainen vihreä Tulostimen vi                                                                    |               | rta on kytketty, mutta tulostin on vapaa.                               |
| Vilkkuu punaisena Tulostimessa                                                                   |               | vaaditaan käyttäjän toimia.                                             |
| Lepo-painikkeen merkkivalo                                                                       |               | Tulostimen tila                                                         |
| Ei käytössä                                                                                      |               | Tulostimen virta on katkaistu, tulostin on<br>vapaa tai Valmis-tilassa. |
| Tasainen keltainen                                                                               |               | Tulostin on lepotilassa.                                                |
| Vilkkuu keltaisena                                                                               |               | Tulostin on siirtymässä horrostilaan tai<br>palautuu horrostilasta.     |
| Vilkkuu keltaisena 0,1 sekuntia ja<br>sammuu kokonaan 1,9 sekunniksi.<br>Kuvio toistuu hitaasti. |               | Tulostin on säästötilassa.                                              |

### Päänäytön toiminta

Kun tulostimeen on kytketty virta, näyttöön tulee perusnäyttö, jota kutsutaan päänäytöksi. Aloita jokin toiminto päänäytön painikkeilla ja kuvakkeilla.

**Huomautus:** Aloitusnäyttö voi vaihdella aloitusnäytön ja järjestelmänvalvojan tekemien asetusten sekä aktiivisten upotettujen ratkaisujen mukaan.

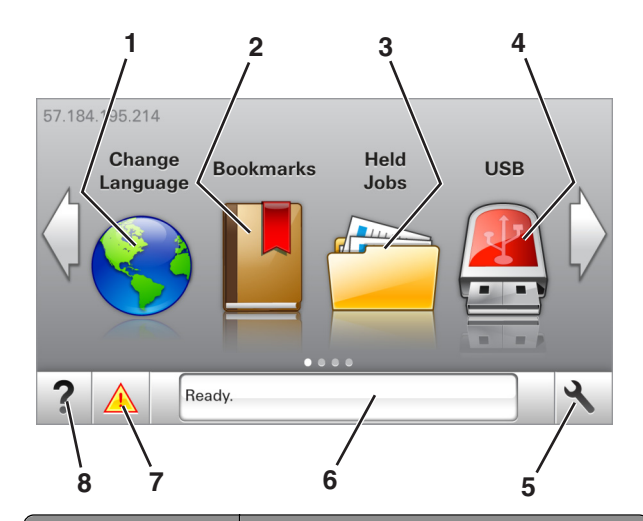

| Painike |                        | Toiminto                                                                                                    |
|---------|------------------------|----------------------------------------------------------------------------------------------------|
| 1       | Vaihda kieli           | Vaihda tulostimen ensisijainen kieli.                                                                                                    |
| 2       | Kirjanmerkit           | Luo, järjestä ja tallenna kirjanmerkkejä (URL-osoit-<br>teita) kansioista ja tiedostolinkeistä koostuvaksi<br>puunäkymäksi.<br><b>Huomautus:</b> Puunäkymässä ei näy Forms and<br>Favorites -sovelluksella luotuja kirjanmerkkejä,<br>eikä puunäkymän kirjanmerkkejä voi käyttää<br>Forms and Favorites -sovelluksessa. |
| 3       | Pidossa olevat<br>työt | Näytetään kaikki nykyiset pysäytetyt työt.                                                                                                    |
| 4       | USB                    | Katsele, valitse tai tulosta valokuvia ja asiakirjoja<br>flash-asemalta.                                                                                                    |
|         |                        | Huomautus: Tämä kuvake näkyy päänäyttöön<br>palattaessa vain, kun tulostimeen on liitetty<br>muistikortti tai flash-asema.                                                                                                    |
| 5       | valikot.               | Tulostinvalikkojen käyttäminen.<br>Huomautus: Valikot ovat käytettävissä<br>ainoastaan, kun tulostin on Valmis-tilassa.                                                                                                    |
| 6       | Tilailmoitusrivi       | <ul> <li>Näyttää tulostimen tilan, esimerkiksi Valmis<br/>tai Varattu.</li> <li>Näytä tulostimen tarvikkeiden tila.</li> <li>Näyttää ilmoituksia ja ohjeet siitä, miten toimia<br/>niiden kanssa.</li> </ul>                                                                                                    |
| 7       | Tila/tarvikkeet        | <ul> <li>Näyttää tulostimen varoituksia tai virheilmoi-<br/>tuksia, kun tulostin edellyttää toimenpiteitä,<br/>jotta työn käsittelemistä voidaan jatkaa.</li> <li>Katso lisätietoja tulostimen varoituksesta tai<br/>ilmoituksesta sekä sen poistamisesta.</li> </ul>                                                   |

| Painike | 2        | Toiminto                                  |
|---------|----------|-------------------------------------------|
| 8       | Vihjeitä | Voit katsoa tilannekohtaisia ohjetietoja. |

#### Päänäytössä voi näkyä myös tämä:

| Painike                                           | Toiminto                                         |
|---------------------------------------------------|--------------------------------------------------|
| Search Held Jobs (Haku pysäyte-<br>tyistä töistä) | Hae pidossa olevista töistä.                     |
| Käyttäjän työt                                    | Käyttäjän tallentamien tulostustöiden<br>käyttö. |
| Profiilit ja ratkaisut                            | Profiilien ja ratkaisujen käyttö.                |

### Ominaisuudet

| Ominaisuus                                            | Kuvaus                                                                                                    |
|-------------------------------------------------------|----------------------------------------------------------------------------------------------------|
| Virheilmoitus                                         | Jos virheilmoitus vaikuttaa toimintoon,<br>tämä kuvake tulee näkyviin ja punainen<br>merkkivalo vilkkuu.                                                                                                    |
| Varoitus                                              | Virhetilanteen syntyessä tämä kuvake<br>ilmestyy näkyviin.                                                                                                    |
| Tulostimen IP-osoite<br>Esimerkki:<br>123.123.123.123 | Tulostimen IP-osoite näkyy aloitusnäytön<br>vasemmassa yläkulmassa. Se koostuu<br>neljästä numeroryhmästä, jotka on erotettu<br>toisistaan pisteillä. Tarvitset IP-osoitetta,<br>kun tarkastelet ja muokkaat tulostimen<br>asetuksia etänä Embedded Web Server -<br>sovelluksen kautta. |

### Kosketusnäytön painikkeiden käyttäminen

**Huomautus:** Aloitusnäyttö voi vaihdella aloitusnäytön ja järjestelmänvalvojan tekemien asetusten sekä aktiivisten upotettujen ratkaisujen mukaan.

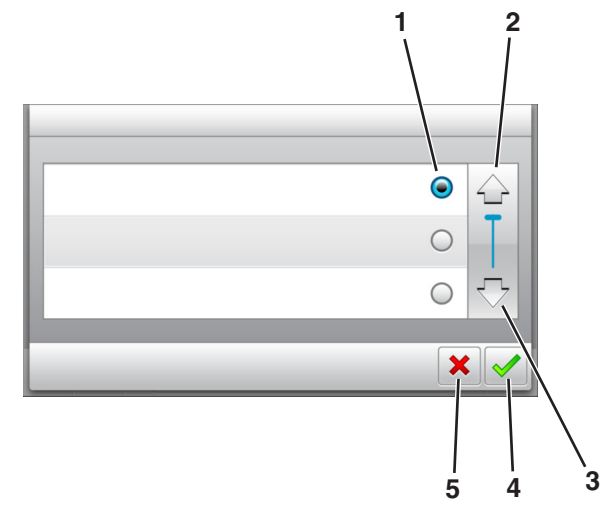

|   | Kosketa         | Toiminto                                                                                |
|---|-----------------|-----------------------------------------------------------------------------------------|
| 1 | Valintanappi    | Valitse kohde tai poista kohteen valinta.                                               |
| 2 | Ylänuoli        | Ylös vierittäminen.                                                                     |
| 3 | Alanuoli        | Alas vierittäminen.                                                                     |
| 4 | Hyväksy-painike | Tallenna asetus.                                                                        |
| 5 | Peruuta-näppäin | <ul><li>Peruuta toiminto tai valinta.</li><li>Palaaminen edelliseen näyttöön.</li></ul> |

| Painike | Toiminto                                                               |
|---------|------------------------------------------------------------------------|
|         | Palaaminen päänäyttöön.                                                |
| ?       | Avaa tulostimen ohjauspaneeliin käytönaikaisia ohjevalin-<br>taikkuna. |
| +       | Selaa vasemmalle.                                                      |
|         | Selaa oikealle.                                                        |

## Paperin ja erikoismateriaalin asettaminen

### Paperikoon ja -lajin määrittäminen

Siirry päänäytöstä kohtaan

>Paperi-valikko >Paperikoko/laji > valitse alusta > valitse

paperikoko tai -laji > 🗸

### Universal-paperiasetusten määrittäminen

Universal-paperikoko on käyttäjän määritettävä asetus, jolla voit käyttää tulostamiseen muita kuin tulostimen valikoissa määritettyjä paperikokoja.

#### Huomautuksia:

- Pienin tuettu Universal-koko on 76 x 127 mm (3 x 5 tuumaa). Sitä voi lisätä vain monikäyttösyöttöaukkoon ja käsinsyöttöaukkoon.
- Suurin tuettu Universal-koko on 215,9 x 359,9 mm (8,5 x 14,17 tuumaa). Sitä voi lisätä vain monikäyttösyöttöaukkoon ja käsinsyöttöaukkoon.
- 1 Siirry aloitusnäytöstä kohtaan

>Paperi-valikko >Universal-asetukset >Mittayksiköt > valitse mittayksikkö

2 Valitse Pystykuvan leveys tai Pystykuvan korkeus.

**3** Valitse leveys tai pituus, ja valitse

### 250 ja 550 arkin lokeroiden täyttäminen

Tulostimessa on yksi 250 arkin lokero (lokero 1) ja integroitu käsinsyöttölokero. 250 arkin lokeroon, 650 arkin kaksoislokeroon ja 550 arkin lokeroon lisätään paperia samalla tavalla ja ne tukevat samoja paperikokoja ja -lajeja.

VAARA—LOUKKAANTUMISVAARA: Voit vähentää laitteen epävakauden riskiä lisäämällä jokaisen alustan erikseen. Pidä kaikki muut alustat suljettuina, kunnes niitä tarvitaan.

1 Vedä lokero kokonaan ulos.

Huomautus: Älä poista syöttölokeroita tulostamisen aikana tai kun näytössä näkyy ilmoitus Käytössä. Muutoin laitteeseen voi tulla paperitukos.

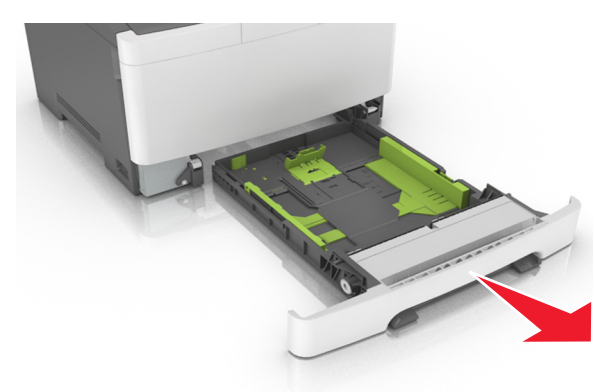

2 Jos paperi on pidempi kuin letter-koon paperi, pidennä lokeroa puristamalla ja sitten siirtämällä sen takaosassa olevaa pituusohjainta.

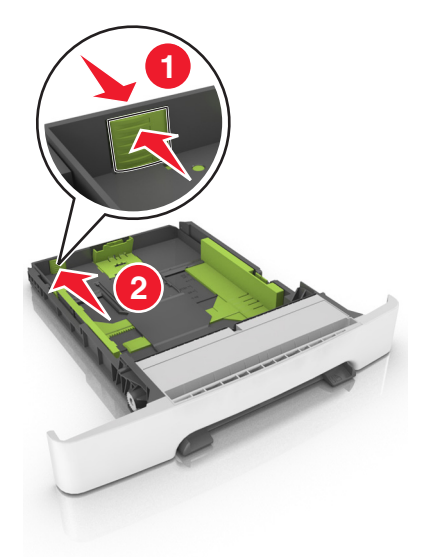

**3** Purista pituusohjaimen kielekettä ja siirrä se oikeaan kohtaan lisättävän paperin koon mukaan.

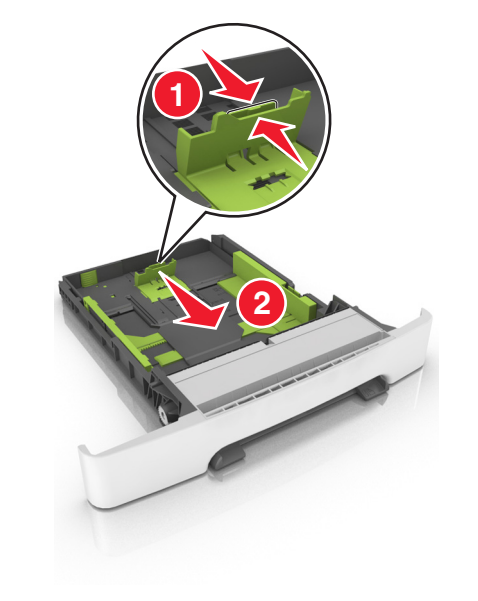

**Huomautus:** Lokeron alaosan paperikoon osoittimet helpottavat ohjaimen asettamista.

**4** Purista leveysohjaimen kielekettä ja siirrä se oikeaan kohtaan lisättävän paperin koon mukaan.

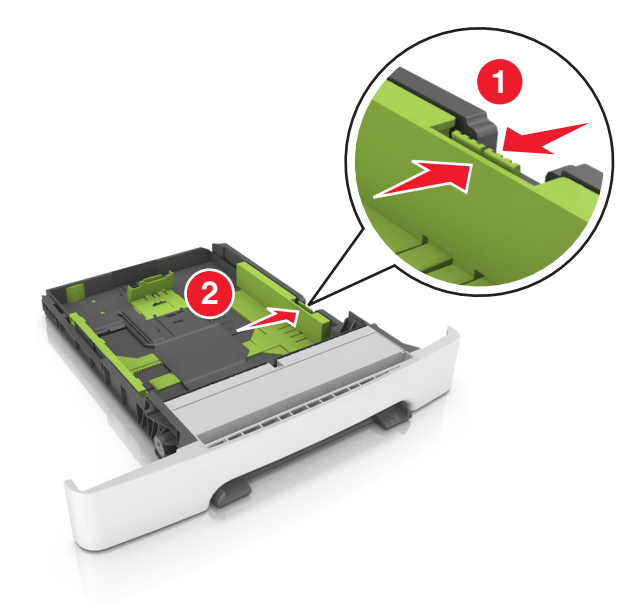

**Huomautus:** Lokeron alaosan paperikoon osoittimet helpottavat ohjainten asettamista.

5 Taivuttele nippua, jotta arkit irtoavat toisistaan, ja ilmasta nippu. Älä taita tai rypistä papereita. Suorista reunat tasaisella alustalla.

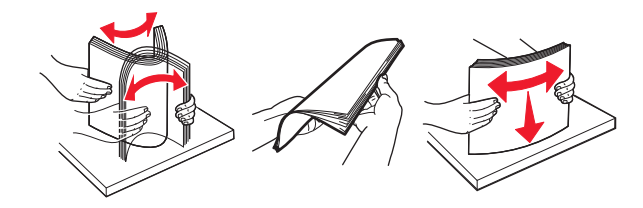

#### **6** Aseta paperinippu suositeltu tulostuspuoli ylöspäin.

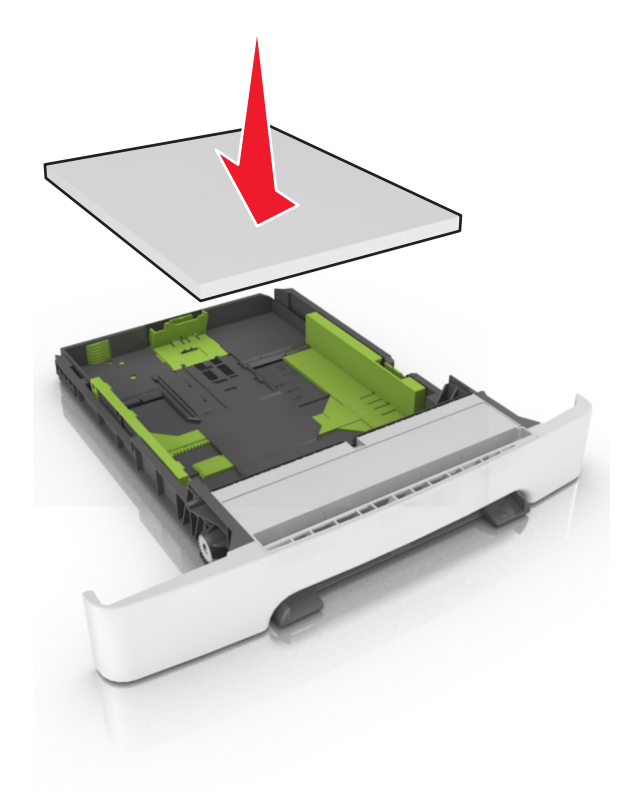

7 Siirrä paperiohjaimet tiiviisti kiinni paperin reunoihin.

8 Aseta lokero tulostimeen.

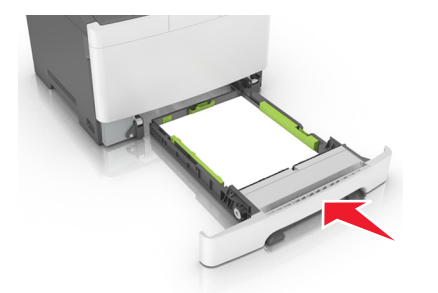

**9** Valitse tulostimen ohjauspaneelin Paperi-valikosta lokerossa olevaa paperia vastaavat paperilaji- ja paperikokoasetukset.

Huomautus: Erilaisten paperikokojen tai -lajien lisääminen samaan lokeroon voi aiheuttaa tukoksia.

# Valinnaisen 650 arkin kaksoislokeron täyttäminen

650 arkin kaksoislokerossa (lokero 2) on 550 arkin lokero ja 100 arkin monikäyttöinen syöttöalusta. Lokeroon lisätään paperia samalla tavalla kuin 250 arkin lokeroon ja valinnaiseen 550 arkin kaksoislokeroon, ja se tukee samoja paperikokoja ja -lajeja. Lokerot poikkeavat toisistaan ainoastaan ohjainten kielekkeiden sekä koon ilmaisinten sijainnin osalta.

VAARA—LOUKKAANTUMISVAARA: Voit vähentää laitteen epävakauden riskiä lisäämällä jokaisen alustan erikseen. Pidä kaikki muut alustat suljettuina, kunnes niitä tarvitaan.

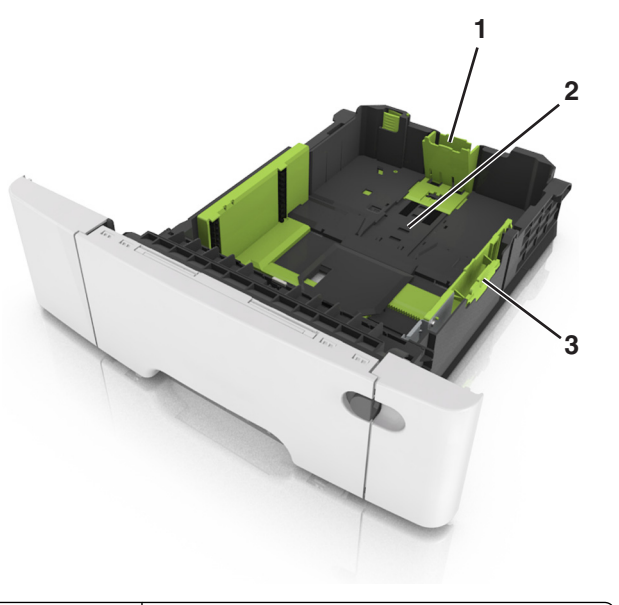

| 1 | Pituusohjaimen kieleke |
|---|------------------------|
| 2 | paperikoon osoitin     |
| 3 | Leveysohjaimen kieleke |

### Monisyöttölaitteen täyttö

**1** Työnnä monisyöttölaitteen salpa vasemmalle.

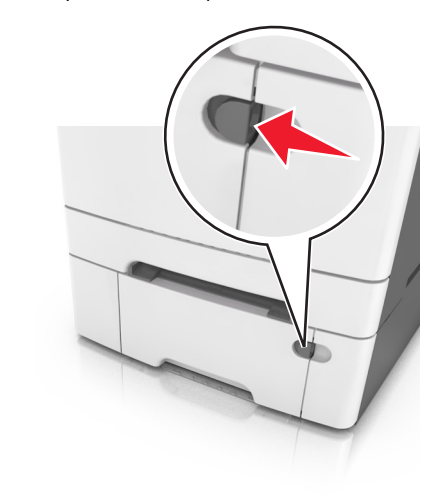

#### **2** Avaa monisyöttölaite.

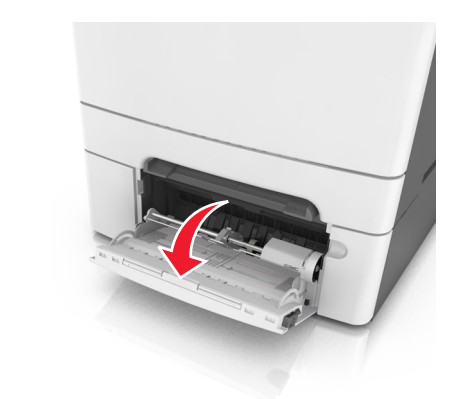

3 Vedä monikäyttösyöttöaukon laajennuslokero ulos.

Huomautus: Ohjaa jatko-osaa varovasti siten, että monikäyttösyöttöaukko on kokonaan auki ja jatkettu.

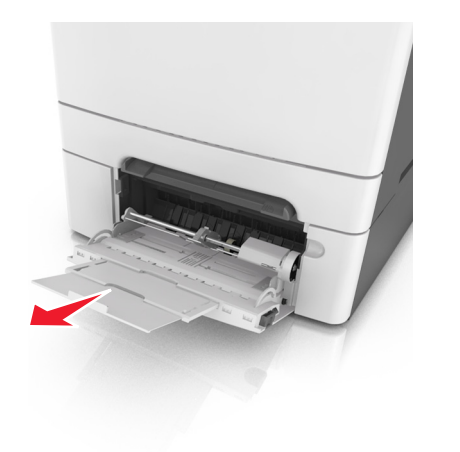

- 4 Valmistele lisättävä paperi.
  - Taivuttele paperinippua, jotta arkit irtoavat toisistaan, ja ilmasta sitten nippu. Älä taita tai rypistä papereita. Suorista reunat tasaisella alustalla.

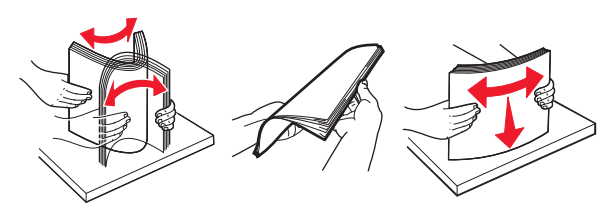

• Pitele kalvoja reunoista ja ilmasta ne. Suorista reunat tasaisella alustalla.

**Huomautus:** Vältä kalvojen tulostuspuolen koskettamista. Varo naarmuttamasta kalvoja.

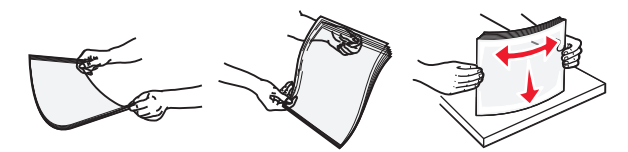

• Taivuttele kirjekuoria, jotta ne irtoavat toisistaan, ja ilmasta ne. Suorista reunat tasaisella alustalla.

Varoitus — Vaurioitumisen mahdollisuus: Älä koskaan käytä kirjekuoria, joissa on postimerkkejä, kiinnikkeitä, ikkunoita, pinnoitettu sisus tai itseliimautuvia liimapintoja. Tällaiset kirjekuoret voivat aiheuttaa pahoja vaurioita tulostimelle.

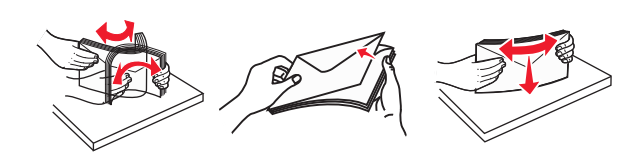

**5** Etsi paperin enimmäistäyttöosoitin ja sen kieleke.

**Huomautus:** Varmista, että paperin tai erikoismateriaalin pinon korkeus ei ylitä paperiohjaimissa olevaa paperin täyttöilmaisimen ylämerkkiä.

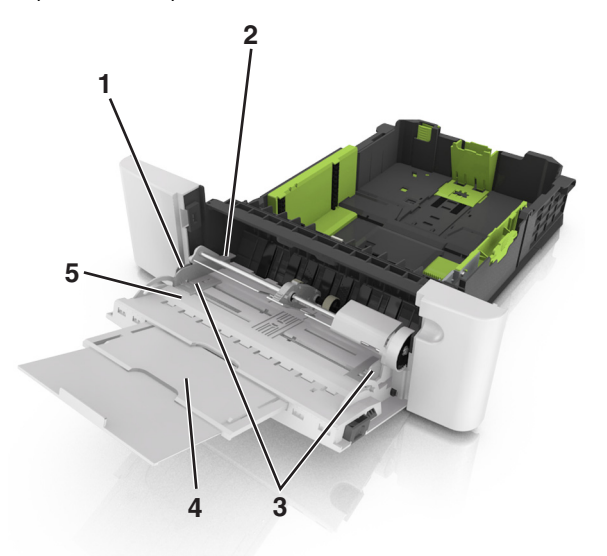

| 1             | Leveysohjaimen kieleke |  |
|---------------|------------------------|--|
| 2             | paperin täyttöilmaisin |  |
| 3             | Leveyden ohjain        |  |
| 4 aukon jatke |                        |  |
| 5             | paperikoon osoitin     |  |

**6** Lisää paperi ja säädä leveyden ohjain siten, että se koskettaa paperipinon reunaa kevyesti.

• Lisää paperi, kartonki ja piirtoheitinkalvot tulostimeen suositeltu tulostuspuoli alaspäin ja yläreuna edellä.

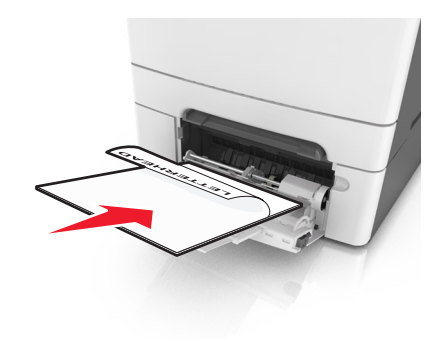

 Lisää kirjekuoret avautuva puoli ylöspäin paperiohjaimen oikeaa reunaa vasten.

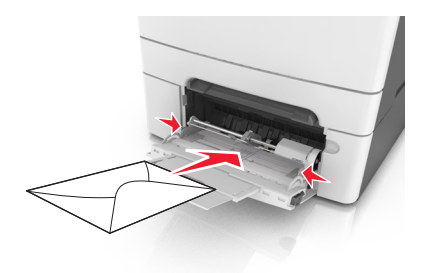

#### Huomautuksia:

- Älä täytä tai sulje monikäyttösyöttöaukkoa tulostuksen aikana.
- Lisää ainoastaan yhdenkokoista ja -lajista paperia kerrallaan.
- Paperin on oltava monisyöttölaitteessa suorana. Varmista, että paperi mahtuu monisyöttölaitteeseen väljästi eikä ole taittunutta tai rypistynyttä.
- 7 Valitse tulostimen ohjauspaneelin Paperi-valikosta paperilaji- ja paperikokoasetukset, jotka vastaavat lokerossa olevaa paperia.

### Käsinsyöttölokeron täyttäminen

250 arkin vakiolokerossa on integroitu käsinsyöttölokero, jolla voit tulostaa erilaisille papereille arkki kerrallaan.

- 1 Paperiarkin lisääminen käsinsyöttölokeroon:
  - Tulostuspuoli alaspäin yksipuolista tulostusta varten
  - Tulostuspuoli ylöspäin kaksipuolista tulostusta varten

Huomautus: Kirjelomake lisätään eri tavoin tulostustilan mukaan.

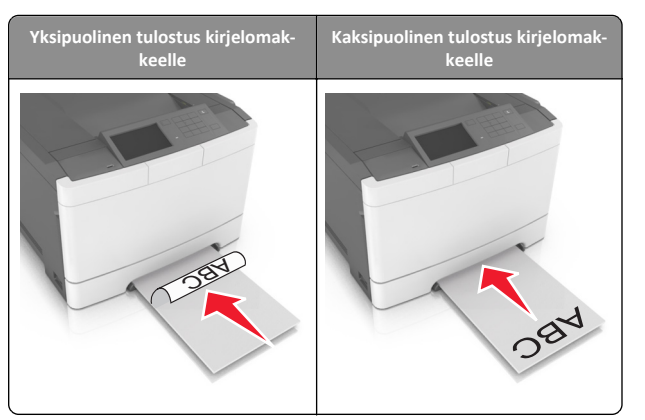

• Lisää kirjekuori avautuva puoli ylöspäin paperiohjaimen oikeaa reunaa vasten.

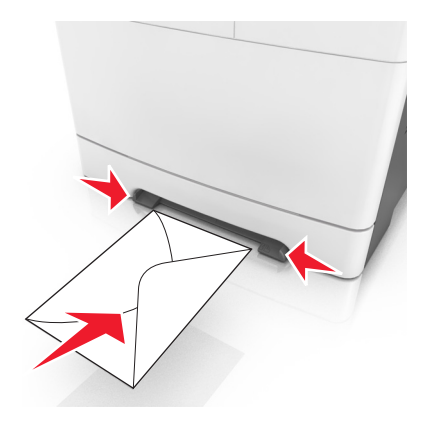

**2** Lisää paperia käsinsyöttölokeroon siten, että pinon alkupää koskettaa vielä paperiohjaimia.

**Huomautus:** Saat parhaat tulokset käyttämällä ainoastaan lasertulostimelle tarkoitettua laadukasta paperia.

3 Säädä paperinohjaimet lisätyn paperin leveyden mukaan.

Varoitus — Vaurioitumisen mahdollisuus: Älä työnnä paperia väkisin syöttölokeroon. Muussa tapauksessa voi aiheutua paperitukos.

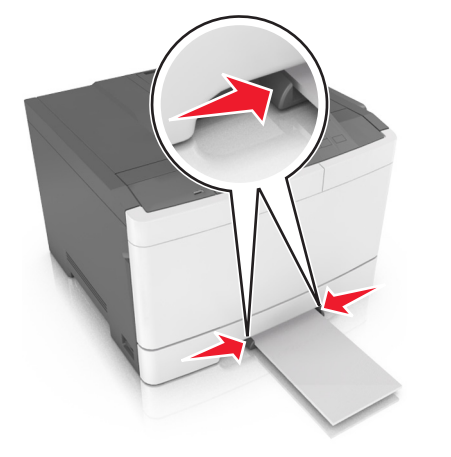

### Lokeroiden yhdistäminen ja erottaminen

### Lokeroiden yhdistäminen ja erottaminen

Huomautus: Tämä toiminto koskee ainoastaan verkkotulostimia.

1 Avaa web-selain ja kirjoita tulostimen IP-osoite selaimen osoitekenttään.

#### Huomautuksia:

- Voit tarkastella tulostimen IP-osoitetta Verkko/Portit-valikon TCP/IP-osiosta. IP-osoite on neljä pisteillä erotettua numerosarjaa, kuten 123.123.123.123.
- Jos käytät välityspalvelinta, poista se tilapäisesti käytöstä, jotta verkkosivu latautuu oikein.
- 2 Valitse Asetukset >Paperi-valikko.
- 3 Määritä paperikoko ja -laji lokeron asetuksissa.
  - Kun haluat liittää lokerot, varmista, että lokeron paperikoko ja -laji vastaavat toisen lokeron asetuksia.
  - Kun poistaa lokeroiden liitoksen, varmista, että lokeron paperikoko ja -laji *ei vastaa* toisen lokeron asetuksia.
- 4 Valitse Lähetä.

Varoitus — Vaurioitumisen mahdollisuus: Lokeroon lisätyn paperin tulee vastata tulostimessa määritettyä paperilajin nimeä. Kiinnittimen lämpötila vaihtelee määritetyn paperilajin mukaan. Tulostusongelmia voi ilmetä, jos asetukset on määritetty väärin.

### Paperilajin mukautetun nimen luominen

#### Embedded Web Server -palvelun käyttäminen

1 Avaa web-selain ja kirjoita tulostimen IP-osoite selaimen osoitekenttään.

#### Huomautuksia:

- Tulostimen IP-osoite näkyy sen tulostimen päänäytössä. IPosoite on neljä pisteillä erotettua numerosarjaa, kuten 123.123.123.123.
- Jos käytät välityspalvelinta, poista se tilapäisesti käytöstä, jotta verkkosivu latautuu oikein.
- 2 Valitse Asetukset >Paperi-valikko >Mukautetut nimet.
- **3** Valitse mukautettu nimi ja kirjoita sitten mukautetun paperilajin nimi.
- 4 Valitse Lähetä
- 5 Valitse Mukautetut lajit ja varmista, että uusi mukautetun paperilajin nimi on korvannut mukautetun nimen.

#### Ohjauspaneelin käyttäminen

1 Siirry aloitusnäytöstä kohtaan

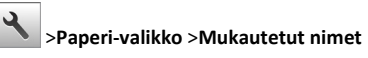

- 2 Valitse mukautettu nimi ja kirjoita sitten mukautetun paperilajin nimi.
- 3 Valitse 💙
- **4** Valitse **Mukautetut lajit** ja varmista, että uusi mukautetun paperilajin nimi on korvannut mukautetun nimen.

### Mukautetun paperilajin määrittäminen

#### Embedded Web Server -palvelun käyttäminen

Liitä lokeroon mukautetun paperilajin nimi lokeroiden yhdistämisen tai erottamisen yhteydessä.

1 Avaa web-selain ja kirjoita tulostimen IP-osoite selaimen osoitekenttään.

#### Huomautuksia:

 Tulostimen IP-osoite näkyy sen tulostimen päänäytössä. IPosoite on neljä pisteillä erotettua numerosarjaa, kuten 123.123.123.123.

- Jos käytät välityspalvelinta, poista se tilapäisesti käytöstä, jotta verkkosivu latautuu oikein.
- 2 Valitse Asetukset >Paperi-valikko >Mukautetut lajit.
- **3** Valitse paperilajin nimi ja valitse sitten paperilaji.

Huomautus: Tavallinen paperi on oletusarvoinen paperilaii, joka liitetään kaikkiin käyttäjän määrittämiin mukautettuihin nimiin.

4 Valitse Lähetä.

#### Ohjauspaneelin käyttäminen

**1** Siirry aloitusnäytöstä kohtaan

>Paperi-valikko >Mukautetut nimet

2 Valitse paperilajin nimi ja valitse sitten paperilaji.

Huomautus: Tavallinen paperi on oletusarvoinen paperilaji, joka liitetään kaikkiin käyttäjän määrittämiin mukautettuihin nimiin.

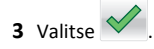

### Tulostaminen

### Asiakirjan tulostaminen

- 1 Valitse tulostimen ohiauspaneelissa paperilaii- ja paperikokoasetukset, jotka vastaavat lisättyä paperia.
- 2 Lähetä tulostustyö:

#### Windows-käyttäjät:

- a Kun asiakirja on auki, valitse Tiedosto >Tulosta
- b Valitse Ominaisuudet, Määritykset, Asetukset tai Asennus.
- c Säädä asetuksia tarpeen mukaan.
- d Valitse OK >Tulosta.

#### Macintosh-käyttäjät:

- a Muuta asetuksia Sivun asetukset -valintaikkunassa:
  - 1 Kun asiakirja on avattu, valitse File (Tiedosto) >Page Setup (Sivun asetukset).
  - 2 Valitse paperin koko tai luo mukautettu koko joka vastaa lisättyä paperia.
  - 3 Napsauta OK.
- b Muuta asetuksia Tulosta-valintaikkunassa:

- 1 Kun asiakirja on avattu, valitse Arkisto > Tulosta. Tarvittaessa näet lisäasetukset osoittamalla avauskolmiota.
- 2 Muuta tulostusasetusten ponnahdusvalikoissa tarpeen mukaan.

Huomautus: Jos haluat tulostaa tietylle paperilajille, säädä paperilajin asetus vastaamaan lisättyä paperia tai valitse oikea lokero tai syöttölaite.

3 Valitse Print (Tulosta).

### Mustavalkotulostus

Siirry päänäytöstä kohtaan

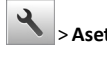

> Asetukset > Tulostusasetukset > Laatu-valikko > Tulostustila >

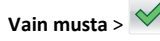

### Väriaineen tummuuden säätäminen

#### Embedded Web Server -palvelun käyttäminen

1 Avaa web-selain ja kirjoita tulostimen IP-osoite selaimen osoitekenttään.

#### Huomautuksia:

- Tulostimen IP-osoite näkyy sen tulostimen päänäytössä. IPosoite on neljä pisteillä erotettua numerosarjaa, kuten 123.123.123.123.
- Jos käytät välityspalvelinta, poista se tilapäisesti käytöstä, jotta verkkosivu latautuu oikein.
- 2 Valitse Asetukset >Tulostusasetukset >Laatu-valikko >Väriaineen tummuus.
- 3 Säädä asetusta ja napsauta sitten Lähetä.

#### Ohjauspaneelin käyttäminen

1 Siirry aloitusnäytöstä kohtaan

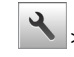

>Asetukset >Tulostusasetukset >Laatu-valikko >Väriaineen tummuus

2 Säädä asetusta ja valitse sitten

### Enimmäisnopeus- ja Enimmäisriittoasetusten käyttäminen

Enimmäisnopeus- ja Enimmäisriitto-asetuksilla voit valita suuremman tulostusnopeuden tai pidemmän väriaineen riiton. Tehdasasetuksena on Max Yield (Enimmäisriitto).

- Enimmäisnopeus tämän asetuksen avulla voi tulostaa joko mustana tai värillisenä tulostinohjaimen asetusten mukaan. Tulostin tulostaa värillisenä, ellei tulostinohjaimen asetukseksi ole valittu Vain musta.
- Enimmäisriitto tämän asetuksen avulla voi siirtyä mustavalkotilasta väritilaan kunkin sivun värisisällön mukaan. Jatkuva tilojen välillä siirtyminen saattaa hidastaa tulostusta, jos mustavalkoisia ja värillisiä sivuja tulostetaan sekaisin.

#### Embedded Web Server -palvelun käyttäminen

1 Avaa web-selain ja kirjoita tulostimen IP-osoite selaimen osoitekenttään.

#### Huomautuksia:

- Tulostimen IP-osoite näkyy sen tulostimen päänäytössä. IPosoite on neljä pisteillä erotettua numerosarjaa, kuten 123.123.123.123.
- Jos käytät välityspalvelinta, poista se tilapäisesti käytöstä, iotta verkkosivu latautuu oikein.
- 2 Valitse Asetukset >Tulostusasetukset >Asennus-valikko.
- 3 Valitse Tulostimen käyttö -luettelosta Enimmäisnopeus tai Enimmäisriitto.
- 4 Valitse Lähetä.

#### Tulostimen ohjauspaneelin käyttäminen

1 Siirry aloitusnäytöstä kohtaan

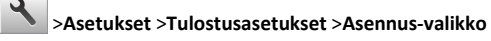

- 2 Valitse Tulostimen käyttö -luettelosta Enimmäisnopeus tai Enimmäisriitto.
- 3 Valitse Submit (Lähetä).

### Tulostustyön peruuttaminen

### Tulostustyön peruuttaminen ohjauspaneelista

1 Valitse tulostimen ohjauspaneelista Peruuta työ tai valitse näppäimistöstä X

2 Valitse peruutettava tulostustyö ja valitse Poista valitut työt.

Huomautus: Jos painat näppäimistön X-näppäintä, palaa aloitusnäyttöön valitsemalla Jatka.

### Tulostustyön peruuttaminen tietokoneesta

#### Windows-käyttäjät:

- **1** Avaa Tulostimet-kansio ja valitse tulostin.
- 2 Valitse peruutettava työ tulostusjonosta ja poista se.

#### Macintosh-käyttäjät:

- **1** Siirry Omenavalikon Järjestelmäasetuksista tulostimeesi.
- **2** Valitse peruutettava työ tulostusjonosta ja poista se.

### Tukosten poistaminen

### [x] sivutukos, tyhjennä vakioalusta.

**1** Tartu juuttuneen paperin reunoihin tukevasti ja vedä se varovasti ulos.

Huomautus: Varmista, että poistat kaikki paperinpalat.

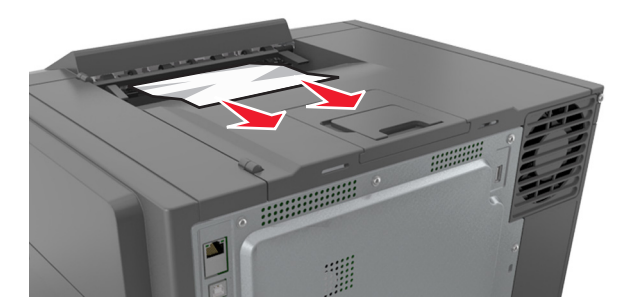

2 Kuittaa viesti ja jatka tulostusta koskettamalla tulostimen

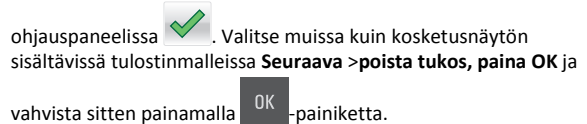

## [x] paperitukos, tyhjennä kiinnitysyksikkö avaamalla etuluukku.

**1** Avaa etuluukku.

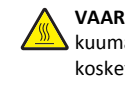

VAARA—KUUMA PINTA: Tulostimen sisäosat voivat olla kuumat. Voit estää kuumien osien aiheuttamia vammoja koskettamalla osia vasta, kun ne ovat jäähtyneet.

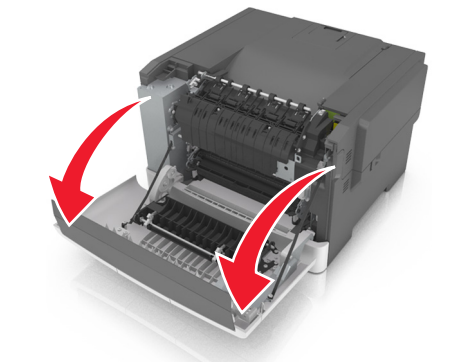

2 Avaa kiinnitysyksikön kansi vetämällä vihreästä vivusta.

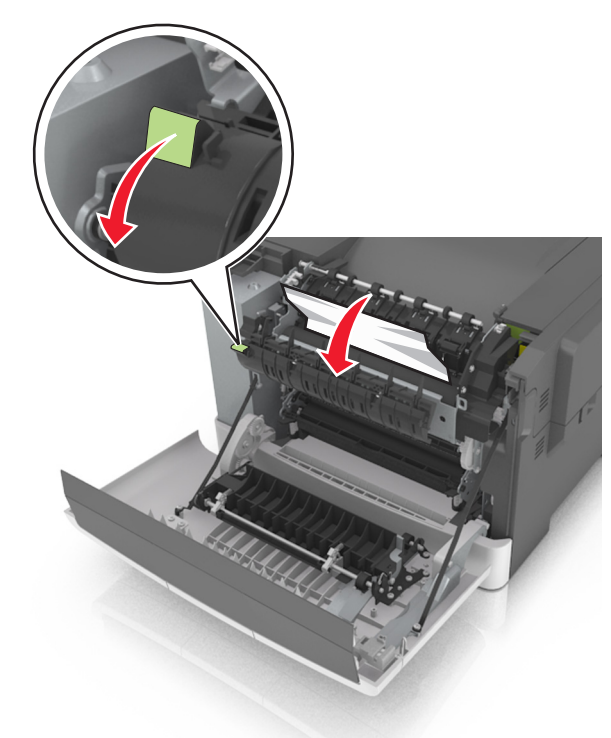

**3** Pidä kiinnitysyksikön kantta alhaalla ja poista juuttunut paperi.

Huomautus: Varmista, että poistat kaikki paperinpalat.

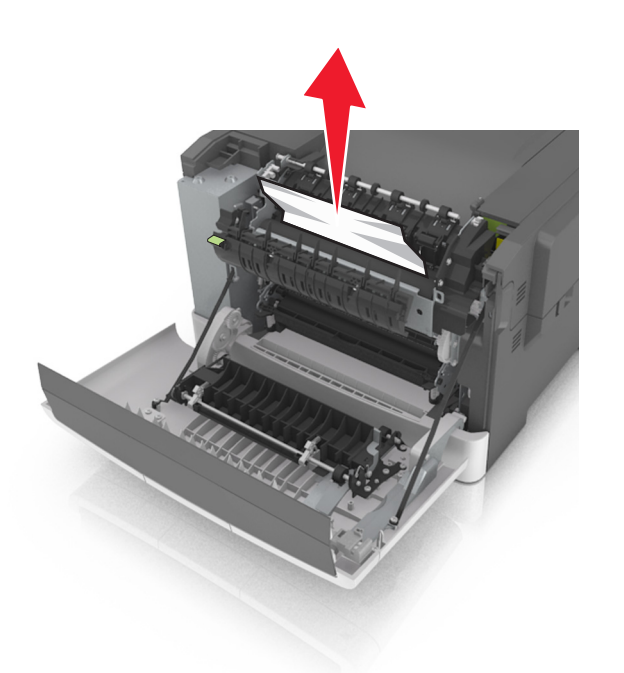

4 Sulje etuluukku.

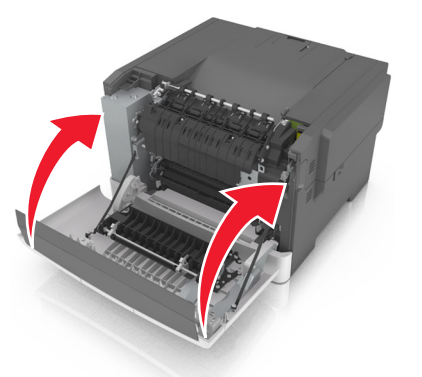

5 Kuittaa viesti ja jatka tulostusta koskettamalla tulostimen

ohjauspaneelissa Valitse muissa kuin kosketusnäytön sisältävissä tulostinmalleissa **Seuraava >poista tukos, paina OK** ja vahvista sitten painamalla

### [x] paperitukos, avaa etuluukku.

1 Avaa etuluukku.

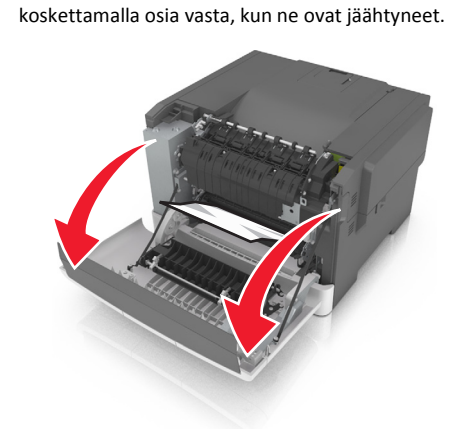

VAARA—KUUMA PINTA: Tulostimen sisäosat voivat olla kuumat. Voit estää kuumien osien aiheuttamia vammoja

**2** Tartu juuttuneen paperin reunoihin tukevasti ja vedä se varovasti ulos.

Huomautus: Varmista, että poistat kaikki paperinpalat.

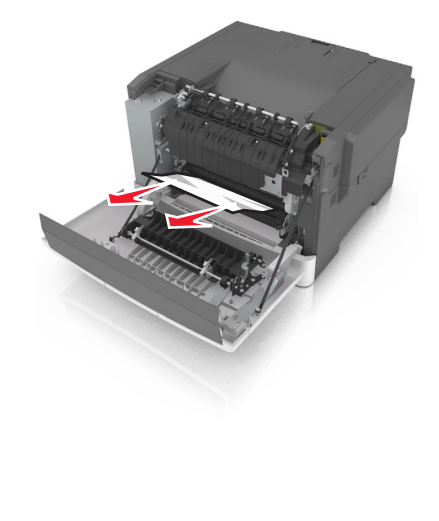

**3** Sulje etuluukku.

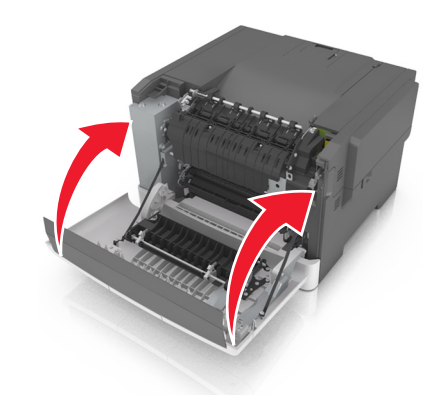

**4** Kuittaa viesti ja jatka tulostusta koskettamalla tulostimen

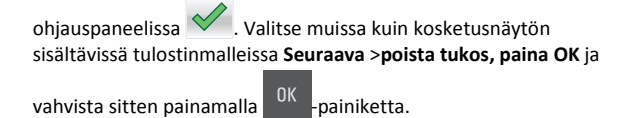

# [x] paperitukos, tyhjennä arkinkääntäjä avaamalla etuluukku.

1 Avaa etuluukku.

VAARA—KUUMA PINTA: Tulostimen sisäosat voivat olla kuumat. Voit estää kuumien osien aiheuttamia vammoja koskettamalla osia vasta, kun ne ovat jäähtyneet.

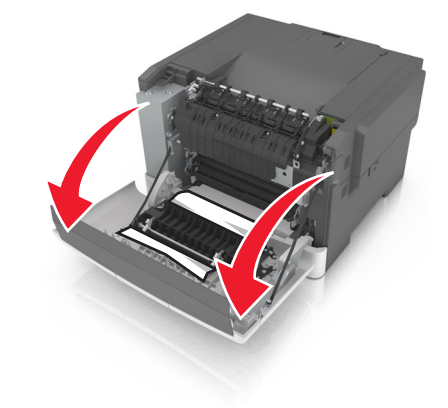

**2** Tartu juuttuneen paperin reunoihin tukevasti ja vedä se varovasti ulos.

Huomautus: Varmista, että poistat kaikki paperinpalat.

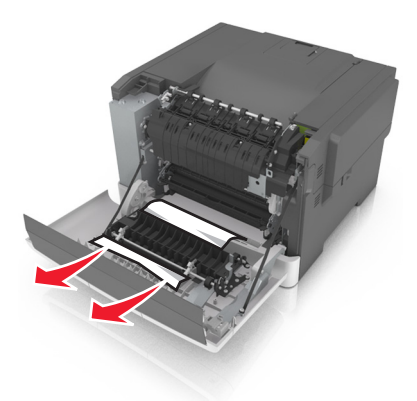

3 Sulje etuluukku.

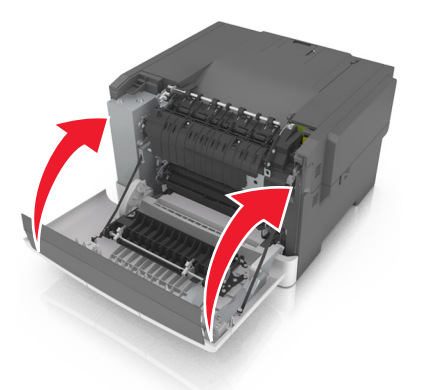

4 Kuittaa viesti ja jatka tulostusta koskettamalla tulostimen

ohjauspaneelissa 💙. Valitse muissa kuin kosketusnäytön sisältävissä tulostinmalleissa **Seuraava >poista tukos, paina OK** ja

vahvista sitten painamalla <sup>OK</sup> -painiketta.

### [x] paperitukos, avaa lokero [x].

1 Vedä alusta kokonaan ulos tulostimesta.

Huomautus: Tulostimen näytössä olevassa ilmoituksessa näytetään lokero, jossa on paperitukos.

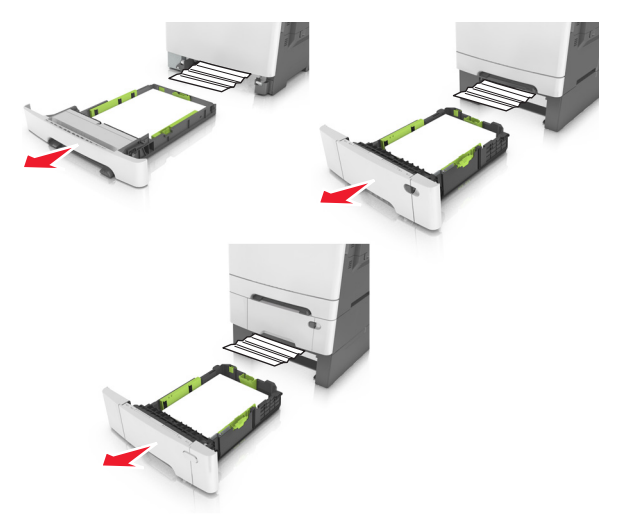

**2** Tartu juuttuneen paperin reunoihin tukevasti ja vedä se varovasti ulos.

Huomautus: Varmista, että poistat kaikki paperinpalat.

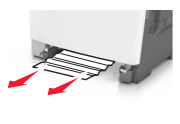

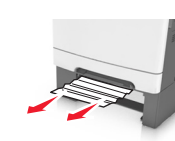

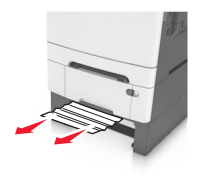

- 3 Aseta lokero tulostimeen.
- 4 Kuittaa viesti ja jatka tulostusta koskettamalla tulostimen

ohjauspaneelissa Valitse muissa kuin kosketusnäytön sisältävissä tulostinmalleissa **Seuraava >poista tukos, paina OK** ja vahvista sitten painamalla

### [x] sivutukos, tyhjennä käsinsyöttöaukko.

1 Vedä ulos 250 arkin vakiolokero (lokero 1) ja käsinsyöttöaukko.

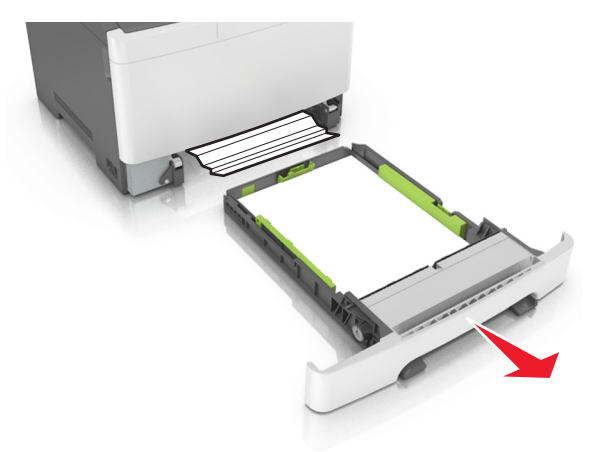

2 Tartu juuttuneen paperin reunoihin ja vedä se varovasti ulos.

Huomautus: Varmista, että poistat kaikki paperinpalat.

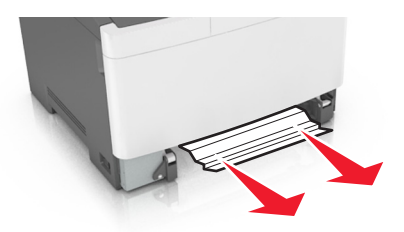

3 Aseta lokero tulostimeen.

4 Kuittaa viesti ja jatka tulostusta koskettamalla tulostimen

ohjauspaneelissa 🥙 . Valitse muissa kuin kosketusnäytön sisältävissä tulostinmalleissa **Seuraava >poista tukos, paina OK** ja

vahvista sitten painamalla <sup>OK</sup> -painiketta.

### [x] sivutukos, tyhjennä monikäyttösyöttöaukko

1 Paina monikäyttösyöttöaukon paperinvapautusvipua, jotta pääset käsiksi jumissa olevaan paperiin. Vedä paperi varovasti ulos.

Huomautus: Varmista, että poistat kaikki paperinpalat.

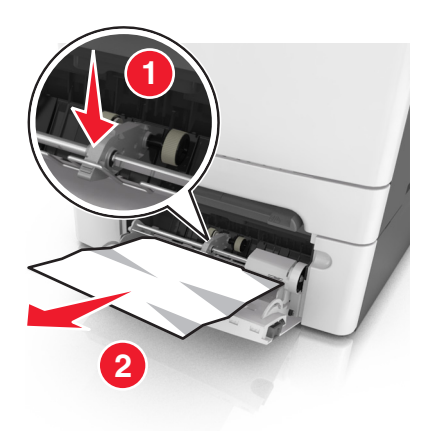

**2** Taivuttele paperinippua, jotta arkit irtoavat toisistaan, ja ilmasta sitten nippu. Älä taita tai rypistä papereita. Suorista reunat tasaisella alustalla.

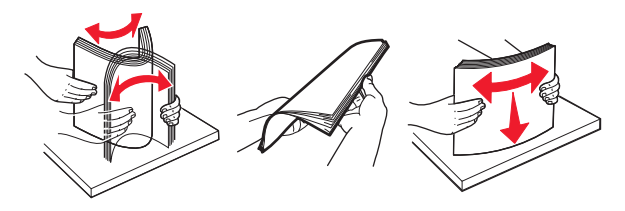

**3** Lisää monikäyttösyöttöaukkoon paperia.

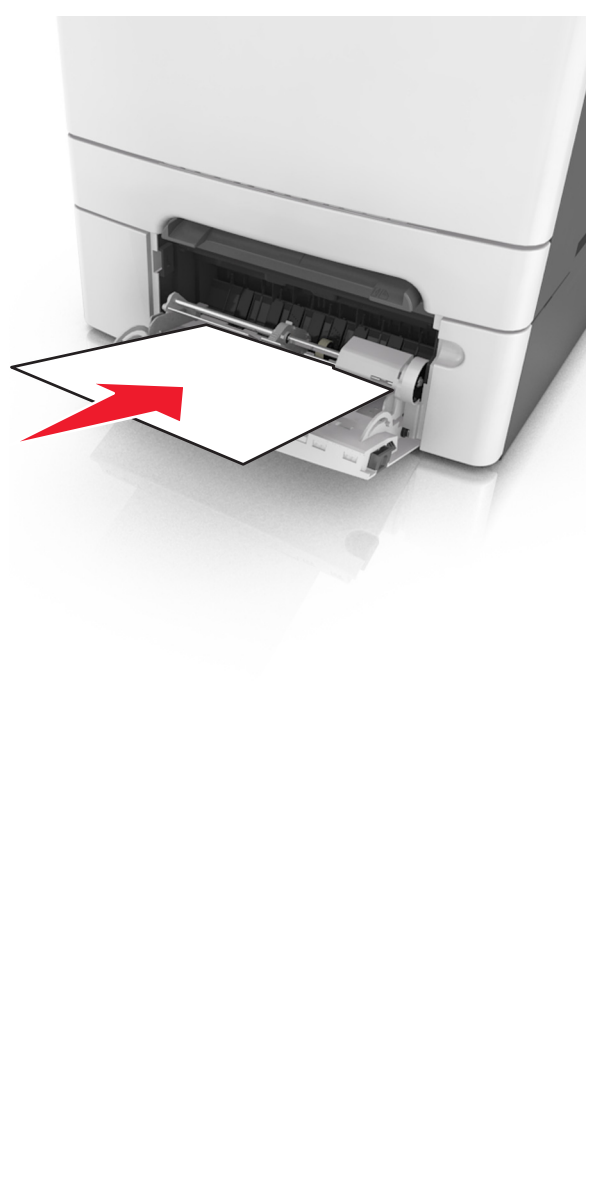

**4** Siirrä paperiohjainta, kunnes se on kevyesti paperipinon reunaa vasten.

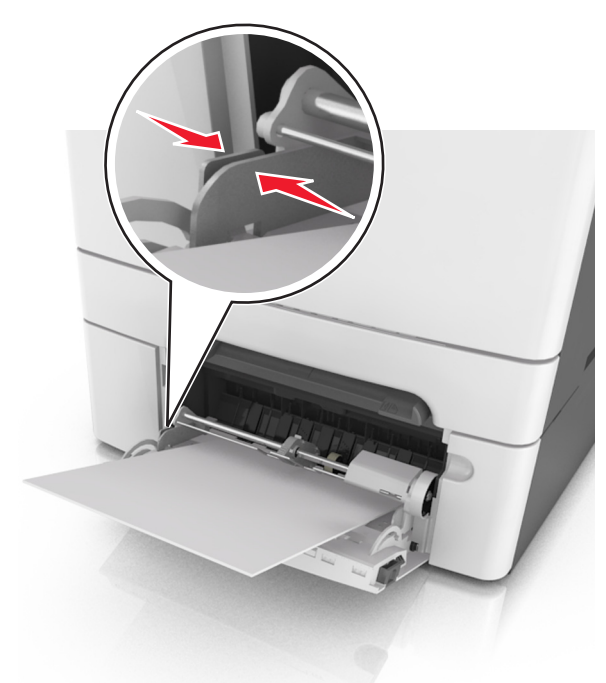

**5** Kuittaa viesti ja jatka tulostusta koskettamalla tulostimen

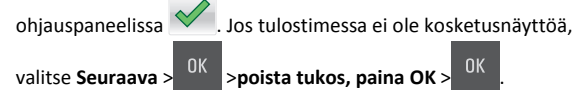